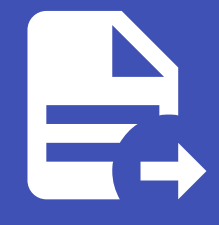

#### ABLESTACK Online Docs ABLESTACK-V4.0-4.0.15

# 네트워크 오퍼링

## 네트워크 오퍼링

#### 개요

네트워크 오퍼링은 가상 머신에서 사용할 네트워크의 기능과 속성을 정의하는 설정입니다. 관리자는 트래픽 유형, IP 할당 방식, 로드 밸런싱, 방화벽 규칙, VPN 지원 여부 등을 지정할 수 있습니다. 이를 통해 다양한 네트워크 요구 사항에 맞는 환경을 구성할 수 있습니다.

공개 네트워크와 사설 네트워크를 지원하며, VLAN 또는 SDN 기술을 활용하여 네트워크를 분리하고 보안을 강화할 수 있습니다. 필요에 따라 DHCP, DNS, 소스 NAT, 포트 포워딩 등 추가 네트워크 서비스를 활성화할 수 있습니다.

고가용성이 필요한 경우 복수의 라우터 또는 로드 밸런서를 설정하여 네트워크 장애에 대비할 수 있습니다. 또한, 특정 환경에 맞 게 트래픽 제한을 설정하여 대역폭을 효율적으로 관리할 수도 있습니다.

네트워크 오퍼링을 적절히 설정하면 가상 머신 간 원활한 통신을 보장하고, 안정적이며 확장 가능한 네트워크 운영이 가능합니 다.

#### 네트워크 오퍼링 목록 조회

#### 🚺 Danger

해당 목록은 기본적으로 제공되는 네트워크 오퍼링 목록입니다.

삭제하면 시스템 운영에 문제가 발생할 수 있으므로 절대 삭제하지 마세요.

1. 모든 네트워크 오퍼링의 목록을 확인하는 화면입니다. 생성된 네트워크 오퍼링 목록을 확인하거나 네트워크 오퍼링 추가 버 튼을 클릭하여 네트워크 오퍼링을 추가하실 수 있습니다.

| ABLESTACK                                   | 프 기본보기                                   |             |          |             |                 | <u>ଅଖ ∨</u> 🕞 🇘 🚱                                                                                                    | admin cloud |
|---------------------------------------------|------------------------------------------|-------------|----------|-------------|-----------------|----------------------------------------------------------------------------------------------------|-------------|
| ○ 대시보드                                      | ☆ / 네트워크 오퍼링 ③ C 업데이트 모두 ♡               |             |          | 네트워크 오퍼링 추. | 7) +            |                                                                                                    | ٩           |
| 점 스토리지                                      | 이름                                       | ≑ 상태        | ≑ 게스트 유형 | ≑ 트래픽 유형    | ≑ 네트워크 속도(Mb/s) |                                                                                                    | ¢ _ T       |
| 여비트워크 · · · · · · · · · · · · · · · · · · · | 기본 공유 보안그룹 네트워크오퍼링                       | : • Enabled | Shared   | Guest       | 1000            | ***                                                                                                    |             |
| ₩ 이벤트                                       | 기본 공유 네트워크오퍼링                            | Enabled     | Shared   | Guest       | 1000            | $\textcircled{\begin{tabular}{c} \hline \end{tabular}} (\end{tabular} \end{tabular} \en$ |             |
| [*] 프로젝트                                    | □ 기본 격리 네트워크오퍼링(with SourceNat)          | : • Enabled | Isolated | Guest       | 1000            |                                                                                                    |             |
| <u>요</u> 역할                                 | ● VPC 네트워크에 대한 기본 격리 네트워크오퍼링             | Enabled     | Isolated | Guest       | 1000            |                                                                                                    |             |
| 사오 계정<br>Fhi 도메인                            | ○ VPC 네트워크에 대한 기본 격리 네트워크오퍼링(with 내부 LB) | Enabled     | Isolated | Guest       | 1000            |                                                                                                    |             |
| 血 인프라스트럭쳐 <b>&gt;</b>                       | 기본 L2 VLAN 네트워크오퍼링                       | Enabled     | L2       | Guest       | 1000            | $\hat{\boldsymbol{x}} \boldsymbol{\forall} \boldsymbol{\wedge} \boldsymbol{\vee}$                                                                                                    |             |
| 🖞 서비스 오퍼링 🔥                                 | 이 기본 L2 VLAN 네트워크오퍼링(with ConfigDrive)   | Enabled     | L2       | Guest       | 1000            |                                                                                                    |             |
| △ 컴퓨트 오퍼링                                   | 쿠버네테스 서비스에 대한 기본 네트워크오퍼링                 | Enabled     | Isolated | Guest       | 1000            | <ul> <li>×</li> <li>×</li> <li>×</li> </ul>                                                                                                    |             |
| (3) 시스템 오퍼링           日         디스크 오퍼링     | 전체 8 개 항목 중 1-8 표시 < 1 > 20 / 쪽 🗸        |             |          |             |                 |                                                                                                    |             |
| 奈 네트워크 오퍼링                                  |                                          |             |          |             |                 |                                                                                                    |             |
| ,&, VPC 오퍼링                                 |                                          |             |          |             |                 |                                                                                                    |             |
| ĝi 구성 🗸 🗸                                   |                                          |             |          |             |                 |                                                                                                    |             |
|                                             |                                          |             |          |             |                 |                                                                                                    |             |
| EB API 문서                                   |                                          |             |          |             |                 |                                                                                                    | ()<br>()    |

| 기당 기준으          | 로니 | 네트워크 오퍼링 상태에 따라 목                        | 록 조회가 가능    | 등합니디     | •          |                 |                 |            |
|-----------------|----|------------------------------------------|-------------|----------|------------|-----------------|-----------------|------------|
|                 | CK | 😑 🕅 기본보기                                 |             |          |            |                 | 생성 🗸 🏳 🗘 🗚 🖉 ad | lmin cloud |
| ○ 컴퓨트           | ~  | ☆ / 네트워크 오퍼링 ⊙ C 입데이트) 본두 ▲ 북태밍 기존<br>모두 |             |          | 네트워크 오퍼링 추 | ★가 +            |                 | (          |
| 팀 스토리지          | ř  | 이름 VPC                                   | ≑ 상태        | ≑ 게스트 유형 | ≑ 트래픽 유형   | ≑ 네트워크 속도(Mb/s) |                 | 0 1        |
| · 에트워크          | ,  | 기본 공유 보안그룹 네트워크오퍼링                       | Enabled     | Shared   | Guest      | 1000            | × × • •         |            |
| · 이미시           | Ŷ  | 기본 공유 네트워크오퍼링                            | : • Enabled | Shared   | Guest      | 1000            |                 |            |
| 의 이전프<br>비 프로젝트 |    | 기본 격리 네트워크오퍼링(with SourceNat)            | : • Enabled | Isolated | Guest      | 1000            | × × • •         |            |
| 1 역할            |    | VPC 네트워크에 대한 기본 격리 네트워크오퍼링               | : • Enabled | Isolated | Guest      | 1000            | (*) (*) (*)     |            |
| À, 계정           |    | VPC 네트워크에 대한 기본 격리 네트워크오퍼링(with 내부 LB)   | Enabled     | Isolated | Guest      | 1000            |                 |            |
| 1 도메인           |    | 기본 L2 VI AN 네트워크오퍼링                      | : Enabled   | 12       | Guest      | 1000            |                 |            |
| 한 인프라스트럭쳐       | Ý  | · · · · · · · · · · · · · · · · · · ·    | : Enabled   | 1.2      | Guert      | 1000            |                 |            |
| 거 서비스 오퍼링       | ^  |                                          | e inabled   | L2       | Guest      | 1000            |                 |            |
| △ 컴퓨트 오퍼링       |    | · 구마니데스 저미스에 내한 기존 네트워크오퍼형               | : Enabled   | Isolated | Guest      | 1000            |                 |            |
| (2) 시스템 오퍼링     |    | 전체 8 개 항목 중 1-8 표시 < 🚺 > 🛛 20 / 쪽 \vee   |             |          |            |                 |                 |            |
| E 디스크 오퍼링       |    |                                          |             |          |            |                 |                 |            |
| · 네트워크 오비영      |    |                                          |             |          |            |                 |                 |            |
| 3 -4            | Ļ  |                                          |             |          |            |                 |                 |            |
| 6 FT            |    |                                          |             |          |            |                 |                 |            |
| / <u></u>       | Ŷ  |                                          |             |          |            |                 |                 |            |

네트워크 오퍼링 추가

#### 1. 서비스 오퍼링의 네트워크 오퍼링에서 상단의 네트워크 오퍼링 추가 버튼을 클릭합니다.

|                                                                     | <b>C</b> K | ☲ 기본보기                                   |             |          |             |                 | 생성 🗸 🕞 🎝 🔥 ac                                                                                                    | imin cloud  |
|---------------------------------------------------------------------|------------|------------------------------------------|-------------|----------|-------------|-----------------|----------------------------------------------------------------------------------------------------|-------------|
| <ul> <li>····································</li></ul>             | ~          | ☆ / 네트워크 오퍼링 ③ C 업데이트 모두 ♡               |             |          | 네트워크 오퍼링 :  | 추가 + 🔽 검색       |                                                                                                    | ٩           |
| - 스토리지                                                              | ř          | · 이름                                     |             | ≑ 게스트 유형 | 네트워크 오퍼링 추가 | ≑ 네트워크 속도(Mb/s) |                                                                                                    | \$ <b>Y</b> |
| · 네=뉴그                                                              | ,<br>,     | ○ 기본 공유 보안그룹 네트워크오퍼링                     | : • Enabled | Shared   | Guest       | 1000            | $\textcircled{\begin{tabular}{c} \hline \end{tabular}} (\end{tabular}) (\end{tabular} \end{tabular} (\end{tabular}) (\end{tabular} \end{tabular} \end{tabular} (\end{tabular} \end{tabular} \end{tabular} \end{tabular} (\end{tabular} \end{tabular} \end{tabular} \end{tabular} \end{tabular} (\end{tabular} \end{tabular} tabu$                                                                                                    |             |
| 逆 이벤트                                                               |            | 기본 공유 네트워크오퍼링                            | : • Enabled | Shared   | Guest       | 1000            | $\textcircled{\begin{tabular}{c} \hline \end{tabular}} (\end{tabular}) (\end{tabular} \end{tabular} (\end{tabular}) (\end{tabular} \end{tabular} \end{tabular} (\end{tabular} \end{tabular} \end{tabular} \end{tabular} (\end{tabular} \end{tabular} \end{tabular} \end{tabular} \end{tabular} (\end{tabular} \end{tabular} tabu$                                                                                                    |             |
| [1] 프로젝트                                                            |            | 기본 격리 네트워크오퍼링(with SourceNat)            | 🗄 🗕 Enabled | Isolated | Guest       | 1000            | $(\mathbf{x}) (\mathbf{x}) $ |             |
| 요: 역할                                                               |            | ● VPC 네트워크에 대한 기본 격리 네트워크오퍼링             | Enabled     | Isolated | Guest       | 1000            | <ul><li>(*)</li></ul>                                                                                                    |             |
| AQ 계정                                                               |            | ● VPC 네트워크에 대한 기본 격리 네트워크오퍼링(with 내부 LB) | Enabled     | Isolated | Guest       | 1000            | <ul><li>* * * *</li></ul>                                                                                                    |             |
| 또 도메인                                                               |            | ○ 기본 L2 VLAN 네트워크오퍼링                     | Enabled     | L2       | Guest       | 1000            |                                                                                                    |             |
| 位 인프라스트럭쳐                                                           | Ŷ          | 기분 L2 VLAN 네트워크오퍼링(with ConfigDrive)     | Enabled     | L2       | Guest       | 1000            | <ul> <li>* * * *</li> </ul>                                                                                                    |             |
| 서비스 오퍼링                                                             | Ŷ          | 구버네테스 서비스에 대한 기본 네트워크오퍼링                 | Enabled     | Isolated | Guest       | 1000            |                                                                                                    |             |
| <ul> <li>○ 십뉴드 오페링</li> <li>◇ 시스템 오퍼링</li> <li>▲ 디스크 오퍼링</li> </ul> |            | 전체 8 개 항책 중 1-8 표시 < 1 > 20 / 쪽 🗸        |             |          |             |                 |                                                                                                    |             |
| 🛜 네트워크 오퍼링                                                          |            |                                          |             |          |             |                 |                                                                                                    |             |
| ,&, VPC 오퍼링                                                         |            |                                          |             |          |             |                 |                                                                                                    |             |
| 63 구성                                                               | ~          |                                          |             |          |             |                 |                                                                                                    |             |
| 伊 도구 □ API 문서                                                       | ~          |                                          |             |          |             |                 |                                                                                                    | ()<br>()    |

2. 네트워크 오퍼링 추가 버튼을 클릭한 화면입니다.

| ABLESTACK    | 프 기본보기                               | 네트워크 오퍼링 추가 ⑦                                                       | >                                              | ×          |              | 생성 	 👍 🗘 🤇                                                                                                    | admin cloud |
|--------------|--------------------------------------|---------------------------------------------------------------------|------------------------------------------------|------------|--------------|----------------------------------------------------------------------------------------------------|-------------|
| 🕐 대시보드       |                                      |                                                                     |                                                |            |              |                                                                                                    |             |
| △ 컴퓨트 🗸      | 슈 / 네트워크 오퍼링 ③ C 업데이트 모두 7           | * 이름 ()                                                             |                                                | ♥ 검색       |              |                                                                                                    | Q           |
|              |                                      | the name of the network offering                                    |                                                |            |              |                                                                                                    |             |
|              | 이름                                   | 설명 🕕                                                                |                                                | 크 속도(Mb/s) | ⇔ 도메인 ≑ Zone | ☆ 순서                                                                                                    | ¢   ¥       |
| 중 네트워크 <     |                                      | the display text of the network offering,                           | defaults to the value of 'name'.               |            |              |                                                                                                    |             |
| 조 이미지 🗸      | 기본 공유 보안그룹 네트워크오퍼링                   | 네트워크 속도(Mb/s) 🛈                                                     |                                                |            |              | () () () () () () () () () () () () () (                                                                                                    |             |
|              | 기본 공유 네트워크오퍼링                        | data transfer rate in megabits per secon                            | d allowed                                      |            |              | ***                                                                                                    |             |
| [1] 프로젝트     | 기본 격리 네트워크오퍼링(with SourceNat)        | 게스트 유형 ①<br>Isolated L2 shared                                      |                                                |            |              | **•                                                                                                    |             |
| R: 역할        | VPC 네트워크에 대한 기본 격리 네트워크오퍼링           | 인터넷 프로토콜 ①                                                          |                                                |            |              | **•                                                                                                    |             |
| দি শান্ত     | ● VPC 네트워크에 대한 기본 격리 네트워크오퍼링(with 내북 | IPv6 support in ABLESTACK - Isolated r<br>크/VPC 생성에 대한 설명서를 참조하십시오. | networks and VPC tiers을 제공하는 IPv6 지원 네트워       |            |              | ***                                                                                                    |             |
| 면 도메인        | 기본 L2 VLAN 네트워크오퍼링                   |                                                                     |                                                |            |              | (*) (*) (*)                                                                                                    |             |
| ☆ 인프라스트럭쳐 ✓  |                                      | IPv4 IPv4 + IPv6 (Dual Stack)                                       |                                                |            |              |                                                                                                    |             |
| [↑] 서비스 오퍼링  | 기본 L2 VLAN 네트워크오퍼링(with ConfigDrive) | VLAN 지정 ①                                                           | 영구적 🕕                                          |            |              | $(\underline{*}) \underline{(*)} \underline{(*)} $ | ·           |
| ○ 컴퓨트 오퍼링    | 쿠버네테스 서비스에 대한 기본 네트워크오퍼링             |                                                                     |                                                |            |              | $(\mathbf{x}) \in \mathbf{x} \in \mathbf{x}$                                                                                                    |             |
| (슈) 시스텍 오퍼릭  |                                      | VFC0                                                                | NSX                                            |            |              |                                                                                                    |             |
|              | 전체 8 개 항목 중 1-8 표시 < 1 > 20 / 쪽 >    | 네트워크 모드 ③                                                           |                                                |            |              |                                                                                                    |             |
| 집 니그그 도세용    |                                      | Indicates the mode with which the netwo                             | ork will operate. Valid option: NATTED or RO V |            |              |                                                                                                    |             |
| '주' 네트워크 오퍼링 |                                      | 비규칙 모드 ()                                                           | Mac 변조 전송 🛈                                    |            |              |                                                                                                    |             |
| ,&, VPC 오퍼링  |                                      | 없음 승인 거부                                                            | 없음 승인 거부                                       |            |              |                                                                                                    |             |
| 🕸 구성 🗸       |                                      | MAC 주소 변경③                                                          | MAC Learning 🛈                                 |            |              |                                                                                                    |             |
| ୬ 도구 ∨       |                                      | 없음 승인 거부                                                            | 없음 승인 거부                                       |            |              |                                                                                                    |             |
|              |                                      | 지원되는 서비스 🛈                                                          |                                                |            |              |                                                                                                    |             |
| 먼의 API 순적    |                                      | Vpn                                                                 |                                                |            |              |                                                                                                    |             |
|              |                                      | Dhen                                                                |                                                |            |              |                                                                                                    | 8           |

- **이름:** 이름을 입력합니다.
- **설명:** 설명을 입력합니다.
- 네트워크 속도(Mb/s): 네트워크 속도(Mb/s)를 입력합니다.
- 게스트 유형: 게스트 유형를 선택합니다.
- VLAN 지정: VLAN 지정을 활성화 및 비활성화합니다.
- 영구적: 영구적을 활성화 및 비활성화합니다.
- VPC: VPC를 활성화 및 비활성화합니다.
- NSX: NSX를 활성화 및 비활성화합니다.
- 네트워크 모드: 네트워크 모드를 선택합니다.
- 비규칙 모드: 비규칙 모드를 선택합니다.
- Mac 변조 전송: Mac 변조 전송을 선택합니다.
- MAC 주소 변경: MAC 주소 변경을 선택합니다.

• MAC Learning: MAC Learning을 선택합니다.

|                  | · · · · · · · · · · · · · · · · · · ·          | 없음         승인         거부         없음         승인         거부           MAC 주소 변경 ①         MAC Learning ①                                                        |      | 생성 Y 년 🌔 🔊 admin cloud |
|------------------|------------------------------------------------|----------------------------------------------------------------------------------------------------|------|------------------------|
| ○ 컴퓨트 ㆍ          | <ul> <li>슈 / 네트워크 오퍼링 ③ C 업데이트 모두 1</li> </ul> | 없음         송인         거부           지원되는 서비스 ①                                                                                                    | 모 김색 | ٩                      |
| 티 스토리지 🗸         |                                                | Vpn                                                                                                    |      |                        |
| 여 네트워크           |                                                | Dhcp                                                                                                    |      | ψ <u>π</u> νί ±        |
| 전 이미지 🗸          | 기본 공유 보안그룹 네트워크오퍼링                             | Dns                                                                                                    |      |                        |
| 11 이벤트           | 기본 공유 네트워크오퍼링                                  | Firewall                                                                                                    |      |                        |
| [1] 프로젝트         | 기본 격리 네트워크오퍼링(with SourceNat)                  | Lb                                                                                                    |      | * * • •                |
| RI 역할            | ● VPC 네트워크에 대한 기본 격리 네트워크오퍼링                   |                                                                                                    |      | ***                    |
| <i>ম</i> ু সাম্ব | VPC 네트워크에 대한 기본 격리 네트워크오퍼링(with 내북             | · 점취도 오퍼정()                                                                                                    |      | ***                    |
| 면 도메인            | 기본 L2 VLAN 네트워크오퍼링                             | 가장 나타니 영상을 위한 철구 시미드(VFN, DHCP, DHS), FileWall, LS, OselData, Sourcewart,<br>StaticNaR, PortForwarding)가 없기 때문에 활성화되면 가상 라우터가 생성되지 않고 컴퓨팅 오퍼링<br>이 사용되지 않습니다. |      | ***                    |
|                  | 기본 L2 VLAN 네트워크오퍼링(with ConfigDrive)           | System Offering For Software Router                                                                                                    |      | ***                    |
| ▲ 서비스 오퍼링 ▲      | 쿠버네테스 서비스에 대한 기본 네트워크오퍼링                       | 절약 모드 ①                                                                                                    |      | ***                    |
| (2) 시스템 오퍼링      |                                                | 태그 ①                                                                                                    |      |                        |
| 1 디스크 오페링        | 전체 8 개 황목 중 1-8 표시 < 1 > 20 / 쪽 ∨              | the tags for the network offering.                                                                                                    |      |                        |
| 🔶 네트워크 오퍼링       |                                                | 공개                                                                                                    |      |                        |
| ,Å, VPC 오퍼링      |                                                |                                                                                                    |      |                        |
| (2) 구성 ×         |                                                | the ID of the containing zone(s), null for public offerings                                                                                                   |      |                        |
| /9 F⊒ ¥          |                                                | 네트워크 오퍼링 활성화 ①                                                                                                    |      |                        |
|                  |                                                |                                                                                                    |      |                        |
|                  |                                                | 취소 확인                                                                                                    |      |                        |

- 지원되는 서비스: 지원되는 서비스를 선택합니다.
- 컴퓨트 오퍼링: 컴퓨트 오퍼링을 선택합니다.
- 절약 모드: 절약 모드를 활성화 및 비활성화합니다.
- 태그: 태그를 입력합니다.
- 공개: 공개를 활성화 및 비활성화합니다.
- **Zone:** Zone을 선택합니다.
- 네트워크 오퍼링 활성화: 네트워크 오퍼링 활성화를 활성화 및 비활성화합니다.

#### 편집

1. 네트워크 오퍼링 상세 오른쪽 상단의 편집 버튼을 클릭합니다.

| ABLESTACK                                                      | ⓒ 🗇 기본보기                                                         |                                                                               | 생생 🗸 🔀 🇘 心 admin clo |
|----------------------------------------------------------------|------------------------------------------------------------------|-------------------------------------------------------------------------------|----------------------|
| · 데시보드<br>- 컴퓨트 ·                                              | 슈 / 네트워크 오퍼링 / 쿠바네테스 서비스에 대한 기본 네트워크오퍼링 ⑦                        | <u>E</u> )                                                                    |                      |
| 된 스토리지 · · · · · · · · · · · · · · · · · · ·                   | 구버네티스 서비스에 대한 기본 네트워크오퍼링                                         | 상세 이번트 코렌트<br>                                                                |                      |
| <u>히</u> 이벤트<br>페 프로젝트<br>크 역함                                 | 상태<br>● Enabled<br>이어디<br>페 7704451e-325c-4d58-a758-c310d840ab00 | 여어디<br>7704451e-325c-4d58-a756-c310d940ab00<br>성영<br>무박네텍스 서비스에 대한 기본 네트워드오퍼링 |                      |
| , 개정<br>  도메인<br>▶ 이프라스트러치 ↓                                   | 생성일<br>은 2025. 3. 25. 오전 11:35:37                                | 계스트 유형<br>Isolated<br>미리퍼 오해                                                  |                      |
| ] 서비스 오퍼링 ^<br>△ 컴퓨트 오퍼링                                       |                                                                  | Guest<br>엔터넷 프로토플<br>IPv4                                                     |                      |
| <ul> <li>시스템 오퍼링</li> <li>디스크 오퍼링</li> <li>네트워크 오퍼링</li> </ul> |                                                                  | 네트워크 속도(Mb/6)<br>1000<br>영구제<br>faise                                         |                      |
| · 지= N= 1-10<br>杰 VPC 오퍼링<br>: 구성 · ·                          |                                                                  | 기본 승신 정택<br>true<br>7584                                                      |                      |
| 도구 ~<br>API 문서                                                 |                                                                  | Required<br>절약 모드<br>true                                                     |                      |
|                                                                |                                                                  | VLAN 자정<br>false<br>AS Number 자정                                              |                      |
|                                                                |                                                                  | false<br>IP 주소 범위 자정                                                          |                      |

2. 편집 버튼을 클릭한 화면입니다.

|                   | 三 四 기본 보기                                     | v                                  | 생성 🗸 💽 🌔 📣 admin cloud |
|-------------------|-----------------------------------------------|------------------------------------|------------------------|
| 🕑 대시보드            |                                               |                                    |                        |
| ○ 컴퓨트 ~           | 슈 / 네트워크 오퍼링 / 쿠버네테스 서비스에 대한 기본 네트워크오퍼링 ③ C 1 | 2001E                              |                        |
| 티 스토리지 🗸          |                                               |                                    |                        |
| 여 네트워크 *          | 🙃 쿠버네테스 서비스에 대한 기본 네트워크오퍼링                    | 상세 이앤트 고렌트<br>                     |                        |
| 전 이미지 · ·         |                                               | 이름<br>                             |                        |
| 武 이벤트             | 상태<br>Enabled                                 | 040[C]                             |                        |
| [] 프로젝트           | Enabled                                       |                                    |                        |
| R: 역할             |                                               |                                    |                        |
| <i>হি</i> , গান্ত | ······································        | 이름①                                |                        |
| 日 도메인             | 생성일<br>편 2025 2 25 Q제 11-25-27                | 쿠버네테스 서비스에 대한 기본 네트워크오퍼링           |                        |
| 슈 이프라스트러치 🗸       |                                               |                                    |                        |
| <u>III</u>        |                                               | 쿠바네테스 서비스에 대한 기본 네트워크오퍼링           |                        |
| 🏥 서비스 오퍼링 🔷 ^     |                                               | 가용성 ①                              |                        |
| ○ 컴퓨트 오퍼링         |                                               | Required                           |                        |
| (응) 시스템 오퍼링       |                                               | ela O                              |                        |
| 臣 디스크 오퍼링         |                                               | the tags for the network offering. |                        |
| 📀 네트워크 오퍼링        |                                               | 취소 확인                              |                        |
| Å VPC 오퍼링         |                                               |                                    |                        |
|                   |                                               |                                    |                        |
| ◎ 구성 ×            |                                               | 가용성<br>Required                    |                        |
| ↗ 도구 ∨            |                                               | XINDE                              |                        |
| EE API 문서         |                                               | true                               |                        |
|                   |                                               | VLAN 지정<br>false                   |                        |
|                   |                                               | AS Number X28<br>false             | 6                      |
|                   |                                               | IP 주소 범위 지정<br>La -                |                        |

- **이름:** 이름을 입력합니다.
- **설명:** 설명을 입력합니다.
- 가용성: 가용성을 선택합니다.
- **태그:** 태그를 입력합니다.

오퍼링 액세스 업데이트

1. 네트워크 오퍼링 상세 오른쪽 상단의 오퍼링 액세스 업데이트 버튼을 클릭합니다.

| ABLESTACK                                                                           | ☞ 기본보기                                                          | <ul> <li></li></ul>                                                                                        | 1 cloud  |
|-------------------------------------------------------------------------------------|-----------------------------------------------------------------|----------------------------------------------------------------------------------------------------|----------|
| ○ 대시보드 ○ 컴퓨트                                                                        | 슈 / 네트워크 오퍼링 / 쿠바네테스 서비스에 대한 기본 네트워크오퍼링 ③ C 업데이트                |                                                                                                    | 0        |
| <ul> <li>트 스토리지 ·</li> <li>·</li> <li>·</li> <li>·</li> <li>·</li> <li>·</li> </ul> | 쿠버네테스 서비스에 대한 기본 네트워크오파링                                        | [486年교 2月19 비용상태]<br>상세 이번호 고면호<br>이용                                                                      |          |
| 반 이벤트<br>1월 프로젝트<br>14. 역함                                                          | 상태<br>Enabled<br>이이디<br>제: 7104451e-325c-4458-a756-c310d940ab00 | 무바티텍스 사비스에 대한 기본 네트워크으와링<br>아이디<br>7104451+325C-4058-a756-c310d940ab00<br>생명<br>- 카바티텍스 사비스에 대한 기본 네트워크으와링 |          |
| 及 계정<br>답 도메인<br>命 인프라스트럭치 · ·                                                      | 생성일<br>巴 2026. 3. 25. 오전 11:35:37                               | 게스트 유형<br>Isolated<br>트객믹 유형                                                                               |          |
| ▲ 서비스 오퍼링 ^ ○ 컴퓨트 오퍼링 ③ 시스템 오퍼링                                                     |                                                                 | Guest<br>인터넷 프로도움<br>IPv4<br>네트워크 속도(Mb/s)<br>1000                                                         |          |
| 日 디스크 오퍼링 奈 네트워크 오퍼링 ☆ VPC 오퍼링                                                      |                                                                 | 양구적<br>Falso<br>기본 순신 정적<br>true                                                                           |          |
| (향 구성 ~                                                                             |                                                                 | 가용성<br>Required<br>열약 모드<br>true                                                                           |          |
|                                                                                     |                                                                 | VLAN 전쟁           false           AS Number 저쟁           false           IP 주순 병계 자정                       | ()<br>() |

2. 오퍼링 액세스 업데이트 버튼을 클릭한 화면입니다.

|                 | :K | 프 기본보기                                      | v                                           | 생성 🗸 🕞 🌔 🖉 admin cloud |
|-----------------|----|---------------------------------------------|---------------------------------------------|------------------------|
| 🕐 대시보드          |    |                                             |                                             |                        |
| 점퓨트             | ×  | ☆ / 네트워크 오퍼링 / 쿠버네테스 서비스에 대한 기본 네트워크오퍼링 ⑦ ○ | 입대이트                                        |                        |
| 🗄 스토리지          | ×  |                                             |                                             |                        |
| 🛜 네트워크          | ~  | 쿠버네테스 서비스에 대한 기본 네트워크오퍼링                    | 상세 이벤트 코멘트                                  |                        |
| 10 이미지          | ~  |                                             | <b>NB</b>                                   |                        |
| 한 이벤트           |    | 상태                                          | 쿠버너테스 사비스에 대한 기본 네트워크오퍼링                    |                        |
| [1] 프로젝트        |    | Enabled                                     | 아이다<br>7104451e-325c-4d58-a756-c310d940ab00 |                        |
| 제 역할            |    | 0(0)CI                                      | 설명                                          |                        |
| <i>ম</i> ু গন্ত |    | 생섯일                                         | 구여덕레스 시민스에 대한 가운 데트워크 모바정                   |                        |
| 떠는 도에인          |    | 芭 2025. 3. 25. 오전 11:35:37                  | 네트워크 오퍼링 비활성화 🕜 🛛 🕹                         |                        |
| ①프라스트럭쳐         | ×  |                                             |                                             |                        |
| 🖆 서비스 오퍼링       | ^  |                                             | 이 네트워크 오퍼링을 비활성화 하시겠습니까?                    |                        |
|                 |    |                                             | 취소 확인                                       |                        |
| () 시스템 오퍼링      |    |                                             |                                             |                        |
| 🗄 디스크 오퍼링       |    |                                             | 양구적                                         |                        |
| 🔅 네트워크 오퍼링      |    |                                             | 185년 기보 슈시 전체                               |                        |
| .č, VPC 오퍼링     |    |                                             | true                                        |                        |
| <b>1</b> (3) 구성 | ř  |                                             | 가용성<br>Required                             |                        |
| ∥ 도구            | ~  |                                             | 절약 모드                                       |                        |
| EE API문서        |    |                                             | true                                        |                        |
|                 |    |                                             | VLAN 지정<br>faise                            |                        |
|                 |    |                                             | AS Number 직정<br>false                       |                        |
|                 |    |                                             | IP 주소 범위 지정                                 |                        |

• **Zone:** Zone을 선택합니다.

#### 네트워크 오퍼링 비활성화

1. 네트워크 오퍼링 상세 오른쪽 상단의 네트워크 오퍼링 비활성화 버튼을 클릭합니다.

|                  | CK | · · · · · · · · · · · · · · · · · · ·           | 🗸 🗸 🖉 🖓 🖓 🖓                                    | min cloud |
|------------------|----|-------------------------------------------------|------------------------------------------------|-----------|
| 🕑 대시보드           |    |                                                 |                                                |           |
| △ 컴퓨트            | ~  | ☆ / 네트워크 오퍼링 / 쿠버네테스 서비스에 대한 기본 네트워크오퍼링 ⑦ C 업데이 |                                                | 80        |
| 토 스토리지           | ~  |                                                 | 오파킹 에서스 압대                                     | 10 E      |
| 🛜 네트워크           | Ý  | 구버네테스 서비스에 대한 기본 네트워크오퍼링                        | 상세 이앤트 코맨트                                     |           |
| 문자 이미지           | ~  |                                                 | 이름                                             |           |
| 한 이벤트            |    | 상태                                              | 쿠바네테스 시비스에 대한 기본 네트워크오퍼링                       |           |
| [1] 프로젝트         |    | Enabled                                         | ofolc <br>7104451e-325c-4d58-a756-c310d940ab00 |           |
| 요리 역할            |    | 0/0/C/                                          | 설명                                             |           |
| <i>হ</i> ম গান্ত |    | MM01                                            | 구바네테스 서비스에 대한 가문 네트워크오퍼링                       |           |
| 또 도메인            |    | · · · · · · · · · · · · · · · · · · ·           | 계스트 유명<br>Isolated                             |           |
| 血 인프라스트럭쳐        | Ý  |                                                 | 트레미유형<br>Guest                                 |           |
| 📋 서비스 오퍼링        | ^  |                                                 | 인터넷 프로토콜                                       |           |
| △ 컴퓨트 오퍼링        |    |                                                 | IPv4                                           |           |
| (응) 시스템 오퍼링      |    |                                                 | 네트워크 속도(Mb/s)<br>1000                          |           |
| 🗄 디스크 오퍼링        |    |                                                 | 8구적                                            |           |
| 👳 네트워크 오퍼링       |    |                                                 | false                                          |           |
| ,念, VPC 오퍼링      |    |                                                 | 기본 중신 성적<br>true                               |           |
| 1월 구성            | Ý  |                                                 | 가용성<br>Required                                |           |
| ∥ 도구             | ×  |                                                 | 절약 모드                                          |           |
| EE API 문서        |    |                                                 | true                                           |           |
|                  |    |                                                 | VLAN 저정<br>faise                               |           |
|                  |    |                                                 | AS Number 자정<br>false                          | œ         |
| <b>L</b>         |    |                                                 | IP 주소 범위 지정                                    | ۲         |

2. 네트워크 오퍼링 비활성화 버튼을 클릭한 화면입니다.

|                                       | CK | 至 四 기본보기                                      |                                                                               | 👍 🛕 🙆 admin cloud |
|---------------------------------------|----|-----------------------------------------------|-------------------------------------------------------------------------------|-------------------|
| (2) 대시보드                              |    |                                               |                                                                               |                   |
| ○ 컴퓨트                                 | ř  | (1) / 비트워크 오퍼킹 / 구메테레스 사이스에 내싼 가운 비트워크오퍼킹 (2) |                                                                               |                   |
| 티 스토리지                                | ř  |                                               |                                                                               |                   |
| 🛜 네트워크                                | ×  | 구버네테스 서비스에 대한 기본 네트워크오퍼링                      | 상세 이벤트 코멘트                                                                    |                   |
| 타. 이미지                                | ×  |                                               | 이름                                                                            |                   |
| 한 이벤트                                 |    | 상태<br>                                        | 0)0[C]<br>A.QFIIdET VIOTAM FBS. N.E. (FE-METROLS)                             |                   |
| [1] 프로젝트                              |    | Enabled                                       | 7f04451e-325c-4d58-a756-c310d940ab00                                          |                   |
| 돈 역할                                  |    | 7f04451e-325c-4d58-a756-c310d940ab00          | 설명                                                                            |                   |
| ·옷 계정                                 |    | 생성일                                           | 오파링 액세스 업데이트 ③                                                                |                   |
| 也 도메인                                 |    | 芭 2025. 3. 25. 오전 11:35:37                    |                                                                               |                   |
| ① 인프라스트럭쳐                             | Ť  |                                               |                                                                               |                   |
| 🏥 서비스 오퍼링                             | ^  |                                               | Zone                                                                          |                   |
| ○ 컴퓨트 오퍼링                             |    |                                               | the ID of the containing zone(s) as comma separated string, all for all zones |                   |
| (응) 시스템 오퍼링                           |    |                                               | 例金 <b>単</b> 2                                                                 |                   |
| 이 네트워크 이퍼린                            |    |                                               | false                                                                         |                   |
| · · · · · · · · · · · · · · · · · · · |    |                                               | 기본 승십 정책                                                                      |                   |
| 100 - H                               | ,  |                                               | true                                                                          |                   |
| ¢                                     |    |                                               | 가행성<br>Required                                                               |                   |
|                                       | Ť  |                                               | 절약 모드<br>True                                                                 |                   |
| 면의 'API'문서                            |    |                                               | VLAN 치정                                                                       |                   |
|                                       |    |                                               | faise                                                                         |                   |
|                                       |    |                                               | AS Number 저정<br>false                                                         | 6                 |
|                                       |    |                                               | IP 주소 범위 지정                                                                   |                   |

### 네트워크 오퍼링 삭제

1. 네트워크 오퍼링 상세 오른쪽 상단의 네트워크 오퍼링 삭제 버튼을 클릭합니다.

| ABLESTACK                                      | 三 🗇 기분보기                                         | V Ca D Ca admin cloud                               |
|------------------------------------------------|--------------------------------------------------|-----------------------------------------------------|
| ○ 컴퓨트 ·                                        | 슈 / 네트워크 오퍼링 / 쿠바네테스 서비스에 대한 기본 네트워크오퍼링 ⑦ C 업데이트 |                                                     |
| 표 스토리지 · · · · · · · · · · · · · · · · · · ·   | 코버네테스 서비스에 대한 기본 네트워크O퍼링                         | 내 또 아파 프 프 프 프 프 프 프 프 프 프 프 프 프 프 프 프 프 프          |
| 전 이미지 · ·                                      | · · · · · · · · · · · · · · · · · · ·            | 이름<br>구바티데스, 서비스에 대한 기본 네트워크오퍼링                     |
| 11 · 프로젝트                                      | 상태<br>● Enabled                                  | 0/0/L<br>7/04451e-325c-4d58-a756-c310d940ab00       |
| AL 역할<br>& 계정                                  | VIVI4                                            | 생명<br>무바네데스 서비스에 대한 기본 네트워크오퍼링<br>기소 # 8 주 서        |
| 伍 도메인                                          | 영양철<br>芭 2025. 3. 25. 오전 11:35:37                | 개스트 위상<br>Isolated<br>트레믹 유형                        |
| ·····<br>① 서비스 오퍼링 ^                           |                                                  | Guest<br>안티넷 프로도몰                                   |
| <ul> <li>컴퓨트 오퍼링</li> <li>බ 시스템 오퍼링</li> </ul> |                                                  | IP-4<br>넥트워 속도(Mb/s)<br>1000                        |
| E 디스크 오퍼링                                      |                                                  | 영구적<br>false                                        |
| .Å, VPC 오퍼링                                    |                                                  | 기본 승신 정책<br>true                                    |
| \$3 구성 ~<br>♪ 도구 ~                             |                                                  | 7484<br>Required                                    |
| 臣 API 문서                                       |                                                  | 확고 쓰는<br>true<br>VLAN 자정                            |
|                                                |                                                  | false<br>A S Number 지정                              |
|                                                |                                                  | Nane P 주소 범위 자정 이 이 이 이 이 이 이 이 이 이 이 이 이 이 이 이 이 이 |

2. 네트워크 오퍼링 삭제 버튼을 클릭한 화면입니다.

| ABLESTACK                                  | 프 기본보기                                           | St V 🖪 🗘 🙆 admin.cloud                       |
|--------------------------------------------|--------------------------------------------------|----------------------------------------------|
| (2) 대시보드                                   |                                                  |                                              |
| ○ 컴퓨트                                      | (☆) / 비트워크 오비영 / 카이네비스 저미즈에 대한 가운 비트워크오비영 (♡) ○○ |                                              |
| 臣 스토리지 🗸                                   |                                                  |                                              |
| 🗇 네트워크 🗸 🗸                                 | 쿠버네테스 서비스에 대한 기본 네트워크오퍼링                         | 상세 이벤트 코멘트                                   |
| 탄 이미지 · ·                                  |                                                  | OIS                                          |
| 1년 이벤트                                     | 상태                                               | 루아(비하스 시비스에 대한 기본 네트워크오퍼링)                   |
| [** 프로젝트                                   | Enabled                                          | 9914<br>7104451e-325c-4d58-8756-c310d940ab00 |
| 치 역할                                       | 000Cl                                            |                                              |
| A গাব                                      | 생성일                                              |                                              |
| 中山 도메인                                     | 芭 2025. 3. 25. 오전 11:35:37                       | 네트워크 오퍼링 삭제 ②                                |
| 한 인프라스트럭쳐 ~                                |                                                  |                                              |
| 🏥 서비스 오퍼링 🔷 ^                              |                                                  | 정말 이 네트워크 오퍼징을 삭제하시겠습니까?                     |
| ○ 컴퓨트 오퍼링                                  |                                                  | 위소 백인                                        |
| () 시스템 오퍼링                                 |                                                  |                                              |
| 臣 디스크 오퍼링                                  |                                                  | 양구적                                          |
| 🛜 네트워크 오퍼링                                 |                                                  | 1855년<br>기보 소시전화                             |
| ,쇼, VPC 오퍼링                                |                                                  | true                                         |
| (ộ) 구성 · · · · · · · · · · · · · · · · · · |                                                  | 가용성<br>Required                              |
| / 도구 ·                                     |                                                  | 절약 모드<br>                                    |
| EEI API 문서                                 |                                                  | true                                         |
|                                            |                                                  | VLAN 자정<br>faibe                             |
|                                            |                                                  | AS Number 전쟁<br>faise                        |
|                                            |                                                  | ip 주소 범위 지정<br>/ / · ·                       |

#### 네트워크 오퍼링 상세 탭

1. 네트워크 오퍼링 목록 조회에서 확인하고 싶은 네트워크 오퍼링 목록을 조회합니다. 네트워크 오퍼링 대한 상세 정보를 확인 하는 화면입니다. 해당 네트워크 오퍼링에 대한 이름, 아이디 등 상세 정보를 확인할 수 있습니다.

| ABLESTACK                                                                  | 三 미 기본 보기                                                             |                                                                                                | 생성 🗸 🕞 🖉 admin clo |
|----------------------------------------------------------------------------|-----------------------------------------------------------------------|------------------------------------------------------------------------------------------------|--------------------|
| 3 대시보드<br>> 컴퓨트 ~                                                          | ☆ / 네트워크 오퍼링 / 쿠바네테스 서비스에 대한 기본 네트워크오퍼링 ⑦ ○ 입에                        | <u>.</u>                                                                                       |                    |
| 3 스토리지 · · · · · · · · · · · · · · · · · · ·                               | 쿠버네테스 서비스에 대한 기본 네트워크오퍼링                                              | 실·4 이번트 31번트                                                                                   |                    |
| 기 이벤트<br>] 프로젝트<br>] 역왕                                                    | 314<br>● Enabled<br>0(9)[]<br>■ 270,4551a,935c,4458,4756,-3104840ab00 | - weight - 사비스에 대한 기본 네트워크오퍼칭<br>아이디<br>700-4451e-325c-4358-a756-c310d940ab00<br>성명            |                    |
| . 계정<br>  도메인<br>  인프라스트럭치 ~                                               | 생생일<br>편 2025. 3. 25. 오전 11:36:37                                     | 국바네텍스 사비스에 대한 기본 네트워크오과영<br><b>기스트 유형</b><br>Isolated<br>트레텍 유형                                |                    |
| <ul> <li>서비스 오퍼링 ^</li> <li>점퓨트 오퍼링</li> </ul>                             |                                                                       | Ouest         연대년 프로플           인대년 프로플         P/4           대학교 수도 ORA-O         전류 전문 ORA-O |                    |
| <ul> <li>(한) 시스템 오퍼링</li> <li>(한) 디스크 오퍼링</li> <li>(한) 네트워크 오퍼링</li> </ul> |                                                                       | 4.500~ ~ ~ ~ ~ ~ ~ ~ ~ ~ ~ ~ ~ ~ ~ ~ ~ ~ ~                                                     |                    |
| .念, VPC 오퍼링<br>구성 ·                                                        |                                                                       | 기본 승산 장책<br>true<br>가용성<br>Required                                                            |                    |
| 도구 v<br>API 문서                                                             |                                                                       | 경약 모드<br>frue<br>VLAN 70전<br>false                                                             |                    |
|                                                                            |                                                                       | AS Number 지정<br>false                                                                          |                    |

#### 네트워크 오퍼링 이벤트 탭

 네트워크 오퍼링 목록 조회에서 확인하고 싶은 네트워크 오퍼링 목록을 조회합니다. 네트워크 오퍼링과 관련된 이벤트 정보 를 확인할 수 있는 화면입니다. 네트워크 오퍼링에서 발생한 다양한 액션과 변경 사항을 쉽게 파악할 수 있습니다.

|                                                                                                    |                                                                               | 즢 🇘 📧 admin cloud                                                  |
|----------------------------------------------------------------------------------------------------|-------------------------------------------------------------------------------|--------------------------------------------------------------------|
| ○ 컴퓨트 ~                                                                                                    | ↓ 네트워크 오페링 / 쿠바테레스 서비스에 대한 기본 네트워크오퍼링 ⊘ (C 업데이트)                              | 2 © B 🗎                                                            |
| 는 스토리지 ~                                                                                                    | · · · · · · · · · · · · · · · · · · ·                                         |                                                                    |
| 전 이미지 · ·                                                                                                    | ·<br>                                                                         | 0 W                                                                |
| [1] 이벤트<br>[1] 프로젝트<br>(A) 역함<br>(주, 개정                                                                                                    | 선택<br>• Enabled<br>아이디<br>· 7/04451e-325c-4d58-a756-c310d940ab00<br>· No Data |                                                                    |
| <ul> <li>면 도메인</li> <li>血 인프라스트럭치 ×</li> </ul>                                                                                                | 런 2025. 3. 25. 오전 11:35:37 전체 0 개 항목 중 0-0 표시 < 1 > 10/쪽 ∨                    |                                                                    |
| ▲ 시비스 오페링     ▲       ● 한류트 오페링     ●       ● 신뢰 오페링     ●       ● 니트웨크 오페링     ●       ▲ VPC 오페링     ●       ● 국권     ●       ● AFI 문서     ● |                                                                               |                                                                    |
| _                                                                                                    |                                                                               | (1)<br>(1)<br>(1)<br>(1)<br>(1)<br>(1)<br>(1)<br>(1)<br>(1)<br>(1) |

#### 네트워크 오퍼링 코멘트 탭

 네트워크 오퍼링 목록 조회에서 확인하고 싶은 네트워크 오퍼링 목록을 조회합니다. 네트워크 오퍼링과 관련된 코멘트 정보 를 확인하는 화면입니다. 각 사용자별로 해당 네트워크 오퍼링에 대한 코멘트 정보를 조회 및 관리할 수 있니다.

| ABLESTACK                             | 至 기본보기                                             |                                       | 생성 🗸 🕞 🌔 🚾 admin cloud |
|---------------------------------------|----------------------------------------------------|---------------------------------------|------------------------|
| 전 대시보드<br>이 컴퓨트 ~                     | ☆ / 네트워크 오퍼링 / 쿠버네테스 서비스에 대한 기본 네트워크오퍼링 ⊘ ◯ C 업데이트 |                                       | (2) (0) (B) (1)        |
| 티 스토리지 ~                              |                                                    |                                       |                        |
| 중 네트워크 ∽                              | 쿠버네테스 서비스에 대한 기본 네트워크오퍼링                           | 상세 이벤트 코멘트                            |                        |
| 조 이미지 🗸                               |                                                    | 코앤트 (0)                               |                        |
| 三 이벤트                                 | 상태                                                 | 20世の別部長本のの耳川 / 1 、                    |                        |
| 17 프로젝트                               | • Enabled                                          |                                       |                        |
| & 역할                                  | 7f04451e-325c-4d58-a756-c310d940ab00               |                                       |                        |
| · · · · · · · · · · · · · · · · · · · | 생성일                                                | · · · · · · · · · · · · · · · · · · · |                        |
| 11 도메인                                | 曲 2025. 3. 25. 오전 11:35:37                         |                                       |                        |
| Ⅲ 인프라스트릭제                             |                                                    | ○ 전리지만 표시                             | 보내기                    |
| ☆ 서비스 오퍼링 ^                           |                                                    |                                       |                        |
| △ 컴퓨트오퍼링                              |                                                    |                                       |                        |
| 전 디스크 오퍼링                             |                                                    |                                       |                        |
| 🔅 네트워크 오퍼링                            |                                                    |                                       |                        |
| ,Å, VPC 오퍼링                           |                                                    |                                       |                        |
| \$} 74 ¥                              |                                                    |                                       |                        |
|                                       |                                                    |                                       |                        |
| 臣 API 문서                              |                                                    |                                       |                        |
|                                       |                                                    |                                       |                        |
|                                       |                                                    |                                       |                        |
|                                       |                                                    |                                       |                        |

## 용어사전

| 용어명    | 옵션       | 설명                          |
|--------|----------|-----------------------------|
| 게스트 유형 | Isolated | 단일 계정의 인스턴스에서만 액세스할 수 있습니다. |
|        |          |                             |

| L2          | 다른 서비스 없이 네<br>트워크 격리를 제공<br>합니다. 즉, 가상 라<br>우터가 없습니다. |                                                                                                    |
|-------------|--------------------------------------------------------|----------------------------------------------------------------------------------------------------|
| shared      | 여러 다른 계정에 속<br>한 인스턴스에서 액<br>세스할 수 있습니다.               |                                                                                                    |
| 인터넷<br>프로토콜 |                                                        | IPv4 그리고 IPv6를 지원합니다.                                                                                                    |
| VLAN 지<br>정 |                                                        | 이 오퍼링을 사용할 때, VLAN을 지정할 수 있는지<br>여부를 나타냅니다. 네트워크에 대한 VLAN ID를<br>지정할 수 있습니다.                                                                        |
| 영구적         |                                                        | 게스트 네트워크가 영구적인지 여부를 나타냅니<br>다. 인스턴스를 배포할지 않고도 프로비저닝할 수<br>있는 네트워크입니다.                                                                               |
| VPC         |                                                        | 게스트 네트워크가 Virtual Private Cloud를 지<br>원하는지 여부를 나타냅니다. 기존의 물리적 네트<br>워크와 유사한 자체 가상 네트워크 토폴로지를 가<br>질 수 있습니다.                                         |
| NSX         |                                                        | VMware NSX4를 도입하여 VPC를 생성하고 관리<br>합니다.(VMware 전용 입니다.)                                                                                              |
| 네트워크<br>모드  | NATTED                                                 | 네트워크가 작동하는 모드를 나타냅니다. 이는 격<br>리된 네트워크의 기본 네트워크 모드입니다. 격리<br>된 네트워크와 VPC의 VR은 소스 NAT 서비스와<br>네트워크 제공이 지원하는 경우 정적 NAT, 로드밸<br>런서, 포트 포워딩, VPN을 제공합니다. |
|             | ROUTED                                                 | VR은 더이상 소스 NAT, 정적 NAT, 로드 밸런서,<br>포트 포워딩 및 VPN을 지원하지 않습니다. 지원<br>되는 서비스는 DNS,DHCP, Userdata, 방화벽(격<br>리                                            |

|                 | 된 네트워크용) 및<br>네트워크 ACL(vpc<br>및 vpc 네트워크용)<br>입니다. |                                                                                                    |
|-----------------|----------------------------------------------------|----------------------------------------------------------------------------------------------------|
| 라우팅 모<br>드      |                                                    | 네트워크 제공에 대한 라우팅 모드를 나타냅니<br>다. 지원되는 유형은 static 또는 dynamic입니<br>다.                                                                      |
| 비규칙모<br>드       |                                                    | VMware 하이퍼바이저의 게스트 네트워크에만<br>적용 가능합니다.                                                                                                 |
| Mac 변조<br>전송    |                                                    |                                                                                                    |
| MAC 주소<br>변경    |                                                    |                                                                                                    |
| Mac<br>Learning |                                                    |                                                                                                    |
| 지원되는<br>서비스     | VPN                                                | 인스턴스에 액세스하기 위해 가상 사설망을 만듭<br>니다. 게스트 네트워크가 원격 액세스 VPN 서비<br>스를 제공하는 네트워크 오퍼링에서 인스턴스화<br>된 경우 가상 라우터(시스템 VM 기반)가 서비스<br>를 제공하는 데 사용됩니다. |
|                 | DHCP                                               | Virtual Router & ConfigDrive는 게스트에게<br>DNS 및 DHCP 서비스를 제공합니다.                                                                          |
|                 | DNS                                                | 가용성 영역에 구성된 DNS 서버로 DNS 요청을<br>프록시합니다.                                                                                                 |
|                 | Firewall                                           | 가상 머신과 외부 네트워크 간의 트래픽을 제어<br>하는 역할을 합니다.                                                                                               |
|                 | Lb                                                 | 가상 라우터나 클라우드에 구성된 다른 로드 밸<br>런서를 선택할 수 있습니다.                                                                                           |
|                 | UserData                                           | 공유 또는 격리된 네트워크의 사용자 데이터 서<br>비스는 가상 라우터를 통해 제공되거나 Config<br>드라이브라고 하는                                                                  |

|                     | 연결된 ISO를 통해 제공될 수 있습니다.                                                                                                    |                                           |
|---------------------|----------------------------------------------------------------------------------------------------|-------------------------------------------|
| SourceNat           | 클라우드에 구성된 가상 라우터나 다른 소스<br>NAT 공급자를 선택할 수 있습니다.                                                                                         |                                           |
| StaticNat           | 가상 라우터나 클라우드에 구성된 다른 Static<br>NAT 공급자를 선택할 수 있습니다.                                                                                     |                                           |
| PortForwarding      | 가상 라우터나 클라우드에 구성된 다른 포트포<br>워딩 공급자를 선택할 수 있습니다.                                                                                         |                                           |
| SecurityGroup       | KVM이 하이퍼바이저인 고급 구역에서 단일 공<br>유, 구역 전체 네트워크의 게스트 간 격리를 제<br>공하기 위해 보안 그룹을 사용할 수 있는 기능<br>을 제공합니다.                                        |                                           |
| NetworkACL          | 네트워크 ACL 규칙의 그룹입니다. ACL 규칙은<br>가장 낮은 번호의 규칙부터 시작하여 순서대로<br>처리됩니다. 각 규칙은 최소한 영향을 받는 프<br>로토콜, 트래픽 유형, 작업 및 영향을 받는 대<br>상/소스 네트워크를 정의합니다. |                                           |
| Connectivity        | 가상 머신이 외부 또는 내부 네트워크와 어떻게<br>연결될지 결정합니다. DHCP, 정적 라우팅,<br>VPN 과 같은 다른 네트워크 서비스와 함께 동<br>작할 수 있습니다.                                      |                                           |
| BaremetalPxeService | PXE(Preboot Execution Environment) 부<br>팅을 지원하여 베어메탈 서버의 네트워크 기반<br>운영 체제 설치를 가능하게 하는 서비스입니다.                                           |                                           |
| 절약 모드               |                                                                                                    | 네트워<br>크 오퍼<br>링에서<br>최소한<br>의 기능<br>만 제공 |

|                       |        | 하여 네트워크 리소스를 절감하는 설정입니다.                                                                                                    |
|-----------------------|--------|----------------------------------------------------------------------------------------------------|
| 기본 송신 정<br>책          | 허<br>용 | 가상머신에서 인터넷이나 외부 네트워크로 데이터를 어떻게<br>처리하는지를 결정하는 설정입니다. 허용은 별도의 방화벽 규<br>칙을 설정하지 않아도 가상머신이 외부 네트워크로 자유롭게<br>통신할 수 있습니다.        |
|                       | 거<br>부 | 거부는 가상 머신에서 인터넷이나 외부 네트워크로의 연결이<br>불가능합니다. 허용하려면 Egress 방화벽 규칙을 수동으로 추<br>가해야 합니다.                                          |
| Streched L2<br>서브넷 지원 |        | 동일한 L2 네트워크 서브넷을 여러 물리적인 데이터센터 또는<br>가용 영역(Zone)으로 확장할 수 있는 기능입니다. 서로 다른<br>물리적 위치에 있는 VM들이 같은 네트워크에 있는 것처럼 통<br>신할 수 있습니다. |

## ABLESTACK Online Docs